Northern California Carpenters 401k Plan

# **Quick Start Guide**

### То

## Report 401k Contributions Online

Dear Employer,

**Effective January 1, 2019**, contributions to the Northern California Carpenters 401(k) Plan must be remitted directly to the Carpenter Funds Administrative Office of Northern California, Inc. (CFAO). Payments will no longer be remitted through the Welfare and Pension Administration Service, Inc. (WPAS).

Before using this Quick Start Guide, you must have a username and password to log in to CFAO's Employer Online Reporting system. In order to report 401(k) hours online, the following documents must be completed by an authorized representative of your company: 1) Terms of Use and 2) Request New User form. Both documents can be obtained by sending an email to <u>NCC401k@carpenterfunds.com</u> or visiting the Employer portal of CFAO's website at <u>https://cfao.org/employer/</u>.

Completed documents should be returned to <u>NCC401k@carpenterfunds.com</u> and you will be notified as soon as your account is set up. Our goal is to make this transition as smooth as possible, so please, do not hesitate to contact the NCC401k Team with your questions and concerns.

- NCC401k Team

To login to online reporting system (ERSS), please visit the Employer portal of CFAO's website at: <u>https://cfao.org/employer/</u> and click on blue Login button for Employer Online Reporting.

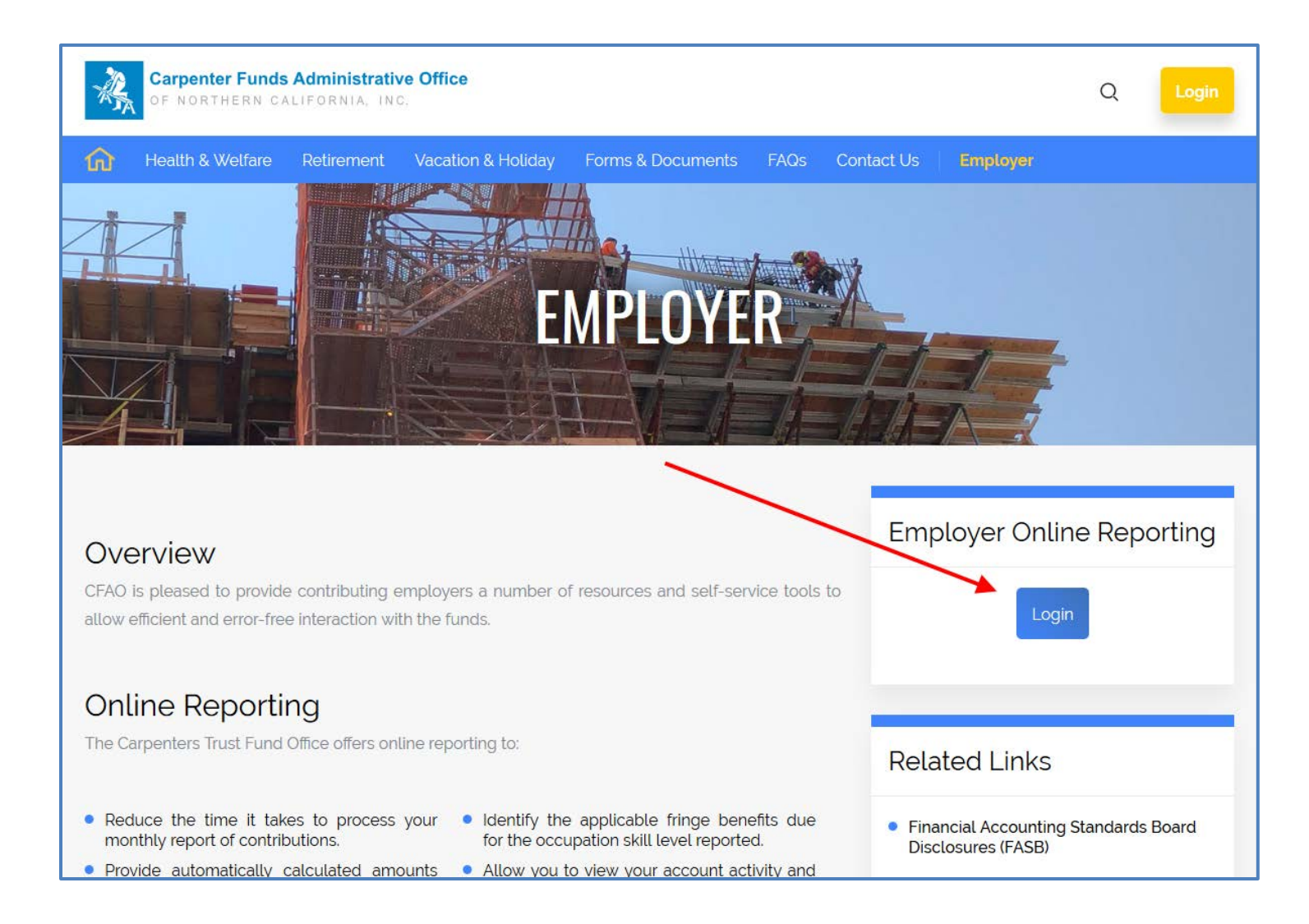

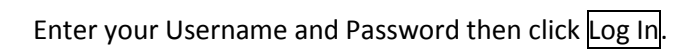

| Carpenter Funds Administrative Office<br>of Northern California, INC.     |                                                                                                    |
|---------------------------------------------------------------------------|----------------------------------------------------------------------------------------------------|
|                                                                           |                                                                                                    |
| Online Support is<br>Reporting access<br>occurs from 3:<br>business day o | Username:         Password:         Log In         Forgot Username         Forgot Username      < |

Select the account you want to view/update and click Select.

| Friday, December 28, 2018   Welcome                           |                                                                                                    | I Want To:                                                                | ✓ Account Settings   Logout                      |
|---------------------------------------------------------------|----------------------------------------------------------------------------------------------------|---------------------------------------------------------------------------|--------------------------------------------------|
| Carpenter Funds Administrative Office                         | e .                                                                                                    |                                                                           |                                                  |
| Select an Employer                                            |                                                                                                    |                                                                           |                                                  |
|                                                               |                                                                                                    |                                                                           |                                                  |
|                                                               |                                                                                                    |                                                                           |                                                  |
| Please select the employer t<br>application, please click the | hat you wish to work with from the list below. If you ne<br>Change Employer' link below the employer name, and                                                                        | eed to switch employers once you a<br>I then select a different employer. | re logged into the                               |
|                                                               | You only have access to your accounts<br>status. To find out if any of your accoun<br>Non-Reporting status may be eligible fo<br>the Contact Us link on this page.                    | with Active<br>hts with<br>or activation, use                             |                                                  |
|                                                               | <ul> <li>066035 - CARPENTER, INC.</li> <li>066036 - DRYWALL, INC.</li> <li>067891 - MILLWRIGHT, INC.</li> <li>065733 - PILE DRIVER, INC.</li> <li>466035 - CARPENTER, INC.</li> </ul> | Tip: Your 401k acc<br>6-digit numbe                                       | cess account number is a r that begins with "4". |
|                                                               | Select                                                                                                    |                                                                           |                                                  |

Welcome to the Employer Self Service (ERSS) homepage. To process your 401k contribution report, select: Review Employer Reports, Billing History & Payments.

| Friday, December 28, 2018   Welcome                                                                                                    | I Want To:   Account Settings   Logout                                                                                                    |
|----------------------------------------------------------------------------------------------------|----------------------------------------------------------------------------------------------------|
| Carpenter Funds Administrative Office                                                                                                    | CARPENTERS<br>[Change Employer]                                                                                                    |
| Home                                                                                                    |                                                                                                    |
|                                                                                                    |                                                                                                    |
| PLEASE NOTE: Using the browser's back button within V3 may cause you<br>Back button<br>Employer Management<br>• Review Employer Reports, Billing History & Payments<br>Import/Export Files<br>• Import New System Data<br>• Export Existing System Data | r session to become invalid. Please do not use the browser's           News and Alerts           Effective January 1, 2019, the Northern California Carpenters 401(k) Plan will be administered by the Carpenter Funds Administrative Office of Northern California, Inc. (CFAO).           ONLINE REPORTING WILL BE UNAVAILABLE FROM 3PM ON 12/31/2018 UNTIL 9AM ON 01/03/2019 DUE TO MONTH-END PROCESSING           RECOMMENDED PC REQUIREMENTS: CPU – 2.4 GHz i5, RAM – 4GB, OS – Windows 7, Windows 8, OSX 10.8, or Ubuntu, DISK SPACE – 40GB, SCREEN – 1280x768 or higher, JAVA – Version 6.0 Update 35, ADOBE ACROBAT – Version 11x, BROWSER – Firefox 17 ERS, Safari 6,           All 401(k) remittance reports and payments must be sent to: CARPENTER TRUST FUND - EMPLOYER PO Box 882134 San Francisco, CA 94188-2134. If you are interested in reporting online, please send an email to NCC401k@carpenterfunds.com. |

Every week, you have to create your work report. Click "New Work Report".

| ome » Employer Management » Reports, Billing Hi                                                                                                    | story & Payments                                                                                                   |                         |           |               |
|----------------------------------------------------------------------------------------------------|----------------------------------------------------------------------------------------------------|-------------------------|-----------|---------------|
| Billing History                                                                                                    | $\frown$                                                                                                    |                         |           |               |
| Access Account: CARPENTERS                                                                                                    | New Work Report                                                                                                    |                         |           |               |
| Work Reports Instructions for online payment remitt: After submitting your final work report by clicking Subm Select the work report you wish to submit a payment fo Report Status: Initial  View Pre-bill Edit Work Report Submit | ance:<br>iit, select Prebill in the Report Status<br>r, and then click the Pay Now button<br>Generate Deposit Slip | s drop down menu.<br>1. | <b>`</b>  |               |
| 🛃 Sort   💹 Columns   🧮 View Row   🎚 Records   🖨 Print                                                                                                    | 🖗 Export                                                                                                    |                         |           |               |
| Inserted Report Report Date<br>Date Type Status Released User Released                                                                                                    | Work<br>Month Trans Identifier                                                                                     | Trans#                  | Total Due | Total Balance |
|                                                                                                    |                                                                                                    |                         |           |               |

In the new window that opens, enter the Report Start Date and Report Stop Date, then click Save.

Success! New Work Report has been created. Click Close.

| Sort Dolumns                                  | View Row Records           | 🛛 🖨 Print 🛛 🖓 Expo | rt            |           |        |
|-----------------------------------------------|----------------------------|--------------------|---------------|-----------|--------|
| Last Report Sta                               | art Date Report Start Date | Report Stop Date   | Report Source |           |        |
| 12/03/2018                                    | 12/03/2018                 | 12/09/2018         | Employer      |           |        |
| enerated Work                                 | Reports                    | 🕒 Print 🕞 Evon     | +             |           |        |
| enerated Work                                 | Reports                    | 🖨 Print   🗗 Expo   | rt            | Total Due |        |
| nerated Work Sort   🔀 Columns ans# 🛦 10770068 | Reports                    | 🖨 Print   🖨 Expo   | rt            | Total Due | \$0.00 |

Now, make sure your work report is highlighted and then click Edit Work Report.

| Home » Employer Ma                                                                                           | anagement » Re                                        | eports, Billing Histo                                                                | ry & Payme                                   | ents                                                             |          |           |               |
|----------------------------------------------------------------------------------------------------|-------------------------------------------------------|--------------------------------------------------------------------------------------|----------------------------------------------|------------------------------------------------------------------|----------|-----------|---------------|
| Billing History                                                                                              |                                                       |                                                                                      |                                              |                                                                  |          |           |               |
| Access Account.                                                                                              | CARPENTERS                                            | Ne                                                                                   | w Work Report                                | t                                                                |          |           |               |
| Work Reports<br>Instructions for<br>After submitting your<br>Select the work repor<br>Report Status: Initial | r online pay<br>final work report<br>t you wish to su | ment remittand<br>by clicking Submit, s<br>bmit a payment for, a<br>Report Type: All | <b>ce:</b><br>select Prebil<br>nd then clicl | ll in the Report Status drop down menu.<br>k the Pay Now button. |          |           |               |
| View Pre-bill                                                                                                | Edit Work Repor                                       | t Submit                                                                             | Generate De                                  | eposit Slip                                                      |          |           |               |
| Sort Olumns                                                                                                  | Report Date                                           | Records   🖨 Print   🚰                                                                | Export<br>Work                               |                                                                  |          |           |               |
| Date Type                                                                                                    | Status Released                                       | User Released                                                                        | Month 🛓                                      | Trans Identifier                                                 | Trans#   | Total Due | Total Balance |
| 12/28/2018 Positive<br>Report                                                                                | Initial                                               |                                                                                      | 12/03/2018                                   | 12/2018                                                          | 10770068 | \$0.00    | \$0.00        |
| Tip: Notice that th<br>Reports in Ini<br>a report with                                                       | e Report State<br>tial status can<br>a status of Pre  | us = Initial.<br>be edited/update<br>ebill or Released.                              | d. You wi                                    | Il not be able to edit or update                                 |          |           |               |

In the Work Report Editor (WRE) you will notice employees are pre-populated in your report. Fill in the appropriate information for each employee, including: Work Hours, contributions amounts for Pre-Tax, Roth, Safe Harbor and Lost Earnings (previously invoiced) and Payroll Check Date. After you have entered all contribution information, click Save. If you need to add an employee, please see \*\*\* below.

|           |               |     |            |   |        |   |            |      |        |            |     |           |          |        |        |          |            |        |               |             |          |             | 1 |
|-----------|---------------|-----|------------|---|--------|---|------------|------|--------|------------|-----|-----------|----------|--------|--------|----------|------------|--------|---------------|-------------|----------|-------------|---|
|           |               |     |            |   |        |   |            |      | ~      |            | ~   | _         |          | $\sim$ |        |          |            | ~      |               |             | _        |             |   |
| cords   6 | ) Print Brint | ort |            |   |        |   |            |      | (      |            |     | (         |          | (      |        | Y        |            |        |               | (           |          |             |   |
|           | Start Date    |     | Stop Date  |   | Status |   | Work Hours |      | Pre-T  | Tax Amount |     | Roth Amou | nt       | Safe H | larbor | Los      | t Earnings |        | Override Flag | Payroll Che | eck Date | Export Date |   |
|           | 12/03/2018    |     | 12/09/2018 |   | ACT    | - |            |      |        |            |     |           |          |        |        |          |            |        |               | 11          |          | 11          |   |
|           | 12/03/2018    |     | 12/09/2018 |   | ACT    | - |            |      |        |            |     |           |          |        |        |          |            |        |               | 11          |          | 11          |   |
|           | 12/03/2018    |     | 12/09/2018 |   | ACT    | • |            |      |        |            |     |           |          |        |        |          |            |        |               | 11          |          | 11          |   |
|           | 12/03/2018    |     | 12/09/2018 |   | ACT    | - |            |      |        |            |     |           |          |        |        |          |            |        |               | 11          |          | 11          |   |
|           |               |     |            |   |        |   |            |      |        | \$0        | .00 |           | \$0.00   |        | \$0.00 | <u>Л</u> | S          | 60.00  |               |             |          |             |   |
|           |               |     |            |   |        |   |            |      | $\sim$ | 50         | 00  | $\sim$    | <u> </u> | $\sim$ | \$0.00 |          | 5          | \$0.00 |               |             |          |             | ] |
|           |               |     |            |   |        |   | Save       | Cano | el     |            |     |           |          |        |        |          |            |        |               |             |          |             |   |
|           |               |     |            | _ |        | - |            |      |        |            |     |           |          |        |        |          |            |        |               |             |          |             |   |
|           |               |     |            |   |        |   |            |      |        |            |     |           |          |        |        |          |            |        |               |             |          |             |   |
|           |               |     |            |   |        |   |            |      |        |            |     |           |          |        |        |          |            |        |               |             |          |             |   |
|           |               |     |            |   |        |   |            |      |        |            |     |           |          |        |        |          |            |        |               |             |          |             |   |

\*\*\*To ADD an employee, click "Add" and a new blank row will appear on report. Type in the Social Security Number (or UBC ID#) of the employee you need to add. Then, tab over to Work Hours column and enter the appropriate information.

|   | Work History Click h | ere.                                                 | View Row   用Records   🖨 Print   🖓 Export                     |            |                |             |               |                  |                              |                                  |             |
|---|----------------------|------------------------------------------------------|--------------------------------------------------------------|------------|----------------|-------------|---------------|------------------|------------------------------|----------------------------------|-------------|
|   | SSN                  | Participant                                          | Start Date                                                   | Stop Date  | Status Work Ho | urs Pre-Tax | Amount Roth A | Amount Safe Har  | bor Lost Earnings            | Override Flag Payroll Check Date | Export Date |
|   |                      |                                                      | 12/03/2018                                                   | 12/09/2018 | ACT 👻          |             |               |                  |                              |                                  | 11          |
|   |                      |                                                      |                                                              |            |                |             | \$0.00        | \$0.00<br>\$0.00 | \$0.00 \$0.0<br>\$0.00 \$0.0 |                                  |             |
| Ľ |                      |                                                      |                                                              |            |                |             |               |                  |                              |                                  |             |
|   |                      |                                                      |                                                              |            | Sav            | e Cancel    |               |                  |                              |                                  |             |
|   |                      | Type SSN or UBC ID# he<br>then continue to enter the | ere. The Participants name will appe<br>required information | ar,        |                |             |               |                  |                              |                                  |             |
|   |                      | and continue to enter the                            |                                                              |            |                |             |               |                  |                              |                                  |             |
|   |                      |                                                      |                                                              |            |                |             |               |                  |                              |                                  |             |

NOTE: If the SSN or UBC ID you entered does not populate the Participants name, contact the NCC401k Team at <u>NCC401k@carpenterfunds.com</u> and a representative will contact you. Please do not send any Social Security Numbers or UBC ID#'s via email, unless you are using a secure email server.

| rds 🖨 Print 🖗 Export |            |            |        |         |      |                |             |             |               |               |                    |             |  |
|----------------------|------------|------------|--------|---------|------|----------------|-------------|-------------|---------------|---------------|--------------------|-------------|--|
|                      | Start Date | Stop Date  | Status | VVORK H | ours | Pre-Tax Amount | Roth Amount | Sate Harbor | Lost Earnings | Override Flag | Payroll Check Date | Export Date |  |
|                      | 12/03/2018 | 12/09/2018 | ACT    |         | 40   | \$150.00       | \$0.00      | \$0.00      | \$0.00        |               | 12/12/2018         |             |  |
|                      | 12/03/2018 | 12/09/2018 | ACT    |         | 32   | \$0.00         | \$96.00     | \$0.00      | \$0.00        |               | 12/12/2018         |             |  |
|                      | 12/03/2018 | 12/09/2018 | ACT    |         | 40   | \$150.00       | \$200.00    | \$0.00      | \$0.00        |               | 12/12/2018         |             |  |
|                      | 12/03/2018 | 12/09/2018 | ACT    |         |      | \$0.00         | \$0.00      | \$0.00      | \$0.00        |               |                    |             |  |
|                      |            |            |        |         | 112  | \$300.00       | \$296.00    | \$0.00      | \$0.00        |               |                    |             |  |
|                      |            |            |        |         | 112  | \$300.00       | \$296.00    | \$0.00      | \$0.00        |               |                    |             |  |
| Edit Close           |            |            |        |         |      |                |             |             |               |               |                    |             |  |

After you click Save, you may go back and edit your report by clicking Edit.

After all of the information is entered on your report, you may view a reconciliation report by clicking View Report and save that report for your records.

| M       | Batch No:  <br>ember Count: | 280,908                                    | Billing Type:<br>Row Count:     | Contribution 4 | Report So<br>Date Rece<br>Date Rele<br>User Rele | avroe: Employe<br>eived: 12/28/20<br>ased:<br>ased: | 8<br> 8<br>       | Trans Type: 41 - Employer Report<br>Trans Identifier: 12/2018<br>Trans Analyst:<br>Report Status Override:<br>Report Release Code:<br>iew Summary Payment Details View Report |
|---------|-----------------------------|--------------------------------------------|---------------------------------|----------------|--------------------------------------------------|-----------------------------------------------------|-------------------|----------------------------------------------------------------------------------------------------|
|         | Car                         | rpenter Funds Admin<br>401k WRE Reconcilia | nstrative Office<br>tion Report |                |                                                  |                                                     | Page: 1 of        | 1                                                                                                    |
| s       | Work Hours                  | Pre-Tax Amount                             | Roth Amount                     | Safe Harbor    | Lost Earning                                     | Override Flag                                       | Payroll Check Dat | te                                                                                                    |
|         | 40                          | \$ 150.00                                  | \$ 0.00                         | \$ 0.00        | \$ 0.00                                          | Ν                                                   | 12/12/2018        |                                                                                                    |
|         | 32                          | \$ 0.00                                    | \$ 96.00                        | \$ 0.00        | \$ 0.00                                          | Ν                                                   | 12/12/2018        |                                                                                                    |
|         | 40                          | \$ 150.00                                  | \$ 200.00                       | \$ 0.00        | \$ 0.00                                          | Ν                                                   | 12/12/2018        |                                                                                                    |
| Totals: | 112                         | \$ 300.00                                  | \$ 296.00                       | \$ 0.00        | \$ 0.00                                          |                                                     |                   |                                                                                                    |

Once you are satisfied with your report, click Close at bottom of Work Report Editor. You will be taken back to Reports, Billing History & Payments.

In order to transmit your completed report to the Trust Fund, you need to submit your report. Make sure the appropriate report is highlighted and click Submit.

| Home » Emp       | loyer Ma           | anagen           | nent » Re                | eports, B               | illing Histo              | ory & Paymo                   | ents                                          |                    |          |           |               |
|------------------|--------------------|------------------|--------------------------|-------------------------|---------------------------|-------------------------------|-----------------------------------------------|--------------------|----------|-----------|---------------|
| Billing History  |                    |                  |                          |                         |                           |                               |                                               |                    |          |           |               |
| Access Acc       | ount:              | CARP             | ENTERS                   |                         | N                         | ew Work Repor                 | t                                             |                    |          |           |               |
| Work Repo        | orts               |                  |                          |                         |                           |                               |                                               |                    |          |           |               |
| Instructi        | ons fo             | r onli           | ne pay                   | ment r                  | emittan                   | ce:                           |                                               |                    |          |           |               |
| After submitt    | ting your          | final wo         | ork report<br>vish to su | by clickii<br>hmit a na | ng Submit,<br>vment for a | select Prebi<br>and then clic | II in the Report Statu<br>k the Pay Now butto | is drop down menu. |          |           |               |
| Report Sta       | atus: Initia       | l you w          |                          | Report                  | Type: All                 | The then ene                  |                                               |                    |          |           |               |
| View Pre         | -bill              | Edit V           | Nork Repor               | t 🤇                     | Submit                    | Generate De                   | eposit Slip                                   |                    |          |           |               |
| 🛃 Sort 🔛         | Columns            | View             | / Row                    | Records                 | 🖨 Print   🛓               | D Export                      |                                               |                    |          |           |               |
| Inserted<br>Date | Report<br>Type     | Report<br>Status | Date<br>Released         | User Rele               | ased                      | Work<br>Month                 | Trans Identifier                              |                    | Trans#   | Total Due | Total Balance |
| 12/28/2018       | Positive<br>Report | Initial          |                          |                         |                           | 12/03/2018                    | 12/2018                                       |                    | 10770068 | \$596.00  | \$596.00      |
|                  |                    |                  |                          |                         |                           |                               |                                               |                    |          | ·         |               |
|                  |                    |                  |                          |                         |                           |                               |                                               |                    |          |           |               |
|                  |                    |                  |                          |                         |                           |                               |                                               |                    |          |           |               |
|                  |                    |                  |                          |                         |                           |                               |                                               |                    |          |           |               |
|                  |                    |                  |                          |                         |                           |                               |                                               |                    |          |           |               |

A confirmation screen will pop-up to confirm that you are sure you want to submit the highlighted report. Click OK to submit your report to the Trust Fund.

| ter sub<br>elect th<br>Repo<br>View | ction<br>omitting<br>ne work<br>rt Status:<br>v Pre-bill | s for<br>ye<br>re<br>A | online  <br>re you sure | <b>payn</b><br>e you w | <b>tent</b> | remi<br>submit | ttanc<br>the repo | e:<br>ort? On | ce sub | mitted t | he repo | rt can | only be | modifie | ed by c | contacti | ng the | Fund Of | fice. |          |                |              |
|-------------------------------------|----------------------------------------------------------|------------------------|-------------------------|------------------------|-------------|----------------|-------------------|---------------|--------|----------|---------|--------|---------|---------|---------|----------|--------|---------|-------|----------|----------------|--------------|
| Inserted<br>Date<br>12/28/21        | I Rej<br>Typ<br>018 Pos<br>Rej                           | e<br>litik             |                         |                        |             |                |                   |               |        |          |         |        |         | +       |         | ОК       |        | Cancel  |       | 77<br>30 | otal Bala<br>S | nce<br>596 ( |
|                                     |                                                          |                        |                         |                        |             |                |                   |               |        |          |         |        |         |         |         |          |        |         |       |          |                |              |
|                                     |                                                          |                        |                         |                        |             |                |                   |               |        |          |         |        |         |         |         |          |        |         |       |          |                |              |
|                                     |                                                          |                        |                         |                        |             |                |                   |               |        |          |         |        |         |         |         |          |        |         |       |          |                |              |

Note: You will not be able to edit a report after you "Submit" report. If you need to make a correction after you have submitted your report, please send an email to <u>NCC401k@carpenterfunds.com</u> and a representative will contact you. Please do not send any Social Security Numbers or UBC ID#'s via email, unless you are using a secure email server.

Now, you are ready to make payment. You may set up an online ACH debit from your checking/savings account or print a deposit slip and send with a check to the Trust Fund's Lockbox.

NOTE: In order to make online payments, the Trust Fund must have a completed Authorization for Direct Payment via ACH Debit on file.

#### How to Set Up Online ACH Debit

- You must complete the Authorization for Direct Payment via ACH Debit to enable access to the online Pay Now button.
   NOTE: Please visit the Employer portal of CFAO's website at <a href="https://cfao.org/employer/">https://cfao.org/employer/</a> or send email to NCC401k@carpenterfunds.com.
- 2. After you have successfully "submitted" your report, change the Report Status filter to Prebill:

| <b>/ork Reports nstructions for online payment remittance:</b> fter submitting your final work report by clicking Submit, select Prebill in the Report Status drop de                                              | own menu. |           |               |
|----------------------------------------------------------------------------------------------------|-----------|-----------|---------------|
| Report Status:         Initial       Report Type:         View Pre-bill       All         Initial       Submit         Generate Deposit Slip       Pay Now         Sort       Colur         Prebill       #Records | ]         |           |               |
| Inserted Report Report Date<br>Date Type Status Released User Released Work Month Trans Identifier                                                                                                    | Trans#    | Total Due | Total Balance |
| Tip: "Prebill" status means you have submitted report to the Trust Fund.                                                                                                    | +         |           |               |

3. You will now see the report you just "submitted". Click Pay Now.

| Work Reports                                                                                                    |                                                                                              |                                                                                                    |                                                            |                                                                                       |             |           |               |
|----------------------------------------------------------------------------------------------------|----------------------------------------------------------------------------------------------|----------------------------------------------------------------------------------------------------|------------------------------------------------------------|---------------------------------------------------------------------------------------|-------------|-----------|---------------|
| Instructions for<br>After submitting you<br>Select the work repor<br>Report Status: Prel<br>View Pre-bill<br>Sort Columns | or online pay<br>r final work report<br>ort you wish to su<br>bill view Row Edit Work Report | by clicking Submit, se<br>bmit a payment for, and<br>Report Type: All<br>t Submit<br>Records B Print P E | e:<br>lect Prebil<br>d then clicl<br>Generate De<br>Export | I in the Report Status drop down menu.<br>k the Pay Now button.<br>posit Slip Pay Now |             |           |               |
| Inserted Report<br>Date Type                                                                                              | Report Date<br>Status Released                                                               | User Released                                                                                            | Work<br>Month                                              | Trans Identifier                                                                      | Trans#      | Total Due | Total Balance |
| 12/28/2018 Positive<br>Report                                                                                             | Prebill                                                                                      |                                                                                                    | 12/03/2018                                                 | 12/2018                                                                               | 10770091    | \$596.00  | \$596.00      |
| Tip: If multiple<br>before clic                                                                                           | reports (Prebil<br>king Pay Now                                                              | l status) are shown<br>button.                                                                           | here, hig                                                  | hlight the report you want to make p                                                  | payment for | ]         |               |

4. If you are making your first online payment, you must setup your bank account information. After clicking Pay Now (#3 above), you need to click the Accounts tab:

| Home » Employer Management » Set Up Your Online EFT Payments                                                                                                    |
|----------------------------------------------------------------------------------------------------|
| Accounts EFT History Pay Now                                                                                                    |
| Acces account: CARPENTERS                                                                                                    |
| Errors(1)<br>Click the Accounts tab above to add an Account.                                                                                                    |
| In order to submit online contribution payments, Employers must have a completed Carpenter Funds ERSS Online Reporting Authorization for Direct Payment Via ACH Debit form on file with the Trust Fund Office.<br>To request a form, visit our website at <a href="https://cfao.org/employer/">https://cfao.org/employer/</a> or contact Employer Services at <a href="https://cfao.org/employer/">OnlineERreporting@carpenterfunds.com</a> . |

### 5. Then click Add.

| Home » Employer Management » Set Up Your Online EFT Payments                                                                                                    |                                                                       |                                                                                                    |                  |
|----------------------------------------------------------------------------------------------------|-----------------------------------------------------------------------|----------------------------------------------------------------------------------------------------|------------------|
| Accounts EFT History Pay Now                                                                                                    |                                                                       |                                                                                                    |                  |
| Access Account: CARPENTERS                                                                                                    |                                                                       |                                                                                                    |                  |
| Add Delete                                                                                                    |                                                                       |                                                                                                    |                  |
| Start Date Stop Date Display Name                                                                                                    | Eft Type                                                              | Description                                                                                                    | Eft Status       |
| Once your ACH account setup is complete, all online EFT payments will be proc<br>To make an online payment after you have completed your online reporting, retu<br>Report Status drop down menu. Select the Work Report that you wish to submit<br>Visit <u>https://cfao.org/employer/</u> for a helpful online reporting guide or contact <u>Online</u><br>Save | essed based<br>rn to the Rep<br>payment for,<br>neERreportin<br>Reset | on the account on file.<br>borts, Billing History & Payments page and selec<br>and click the <b>Pay Now</b> button.<br>Ig@carpenterfunds.com for assistance. | t Prebill in the |
|                                                                                                    |                                                                       |                                                                                                    |                  |

6. Now, in EFT Details, enter the required Bank account information: Bank Name, Routing Number, Account Number and Type. Then, click Save.

| Home » Employer Management » Set Up Your Online EFT Payments                                                                                                    |                                                   |                                                                                                    |                            |
|----------------------------------------------------------------------------------------------------|---------------------------------------------------|----------------------------------------------------------------------------------------------------|----------------------------|
| Accounts EFT History Pay Now                                                                                                    |                                                   |                                                                                                    |                            |
| Access Account: CARPENTERS                                                                                                    |                                                   |                                                                                                    |                            |
| Add       Delete         Sort       Columns       View Row       ERecords       Print       Export         Start Date       Stop Date       Display Name       12/28/2018       EFT Payment Account         Account Details       Account Details       Columnal Start Date       Columnal Start Date       Columnal Start Date | Eft Type<br>Bank                                  | Description                                                                                                    | Eft Status<br>Approved     |
| Start Date: 12/28/2018 Stop Date: / / Payment Account EFT Payment Account                                                                                                    | Tip: Enter                                        | the Bank Routing Number and click                                                                                             |                            |
| EFT Details<br>Bank Name:<br>Bank Routing<br>Number:<br>Bank Account<br>Number:<br>Bank Account Type:<br>Once your ACH account setup is complete, all online EFT payments will be proc                                                                                                    | Searc<br>auto-p<br>essed based                    | n. Then, the Bank Name should<br>oopulate.                                                                                    |                            |
| To make an online payment after you have completed your online reporting, retu<br>Report Status drop down menu. Select the Work Report that you wish to submit<br>Visit <u>https://cfao.org/employer/</u> for a helpful online reporting guide or contact <u>Onli</u>                                                           | rn to the Repo<br>payment for, a<br>neERreporting | orts, Billing History & Payments page and sel<br>and click the <b>Pay Now</b> button.<br>g@carpenterfunds.com for assistance. | lect <b>Prebill</b> in the |
| Save                                                                                                    | Reset                                             |                                                                                                    |                            |

7. If this is your first time setting up the Bank Account, you will have to accept the EMPLOYER/RECEIVER AUTHORIZATION AND AGREEMENT FOR ACH DEBIT by clicking Confirm button at bottom of page and again, clicking Finish.

| greement C      | onfirmation                                                                                          |
|-----------------|----------------------------------------------------------------------------------------------------|
|                 | EMPLOYER/RECEIVER AUTHORIZATION AND AGREEMENT FOR ACH DEBIT                                          |
|                 |                                                                                                    |
| arpenters Fu    | nds ERSS Online Reporting ACH Debit Authorization                                                    |
| By clicking "Co | nfirm" below you confirm that you have read and completed the Carpenter Funds ERSS Online            |
| Reporting Aut   | norization for Direct Payment Via ACH Debit form.                                                    |
| 'ou confirm tha | t you are an authorized representative of your company.                                              |
| ′ou confirm tha | t you understand that the ACH Debit Authorization on file will remain in full force and effect until |
|                 | Administrative Office (OFAO) has accessed united antifaction of its same of its                      |

8. You will be brought back to <u>Set Up Your Online EFT Payment</u> showing that your Bank Account information was saved. Now, go back to <u>Reports</u>, <u>Billing History & Payments</u> by using the Navigation Menu at the top of the page:

| Friday, December 28, 2018   Welcome                                   | I Want To:                                                                                                 | Account Settings   Logout |
|-----------------------------------------------------------------------|----------------------------------------------------------------------------------------------------|---------------------------|
| Carpenter Funds Administrative Office<br>of Northern California, Inc. | I Want To:<br><br>Go To Home Page<br>                                                                      | NING TRUST HUND           |
| Home » Employer Management » Set Up Your Online EFT Payments          | Reports, Billing History & Payments<br>Set Up Your Online, EET Reamonts<br>Navigation Menu<br>Import Files |                           |
| Access Account: CARPENTERS                                            | Export                                                                                                    |                           |
| Messages(1) The account(s) was successfully saved.                    |                                                                                                    |                           |

9. Change Report Status filter to Prebill:

| Select the work report you wish to submit a payment for, and then click the Pay Now button.         Report Status:       Initial         View Pre-bill       All         Initial       port         Sort       Olup Prebill         Initial       Print         Inserted       Report         Date       Type         Status       Released         User Released       Work         Month       Trans Identifier         Trans#       Total Due         Total Balant                                                                                                    | ter submitting              | <b>s for online</b>  <br>your final work re | payment remitt:<br>port by clicking Subm | <b>ance:</b><br>it, select Prebill in the Re | port Status drop down menu | I.     |           |               |
|----------------------------------------------------------------------------------------------------|-----------------------------|---------------------------------------------|------------------------------------------|----------------------------------------------|----------------------------|--------|-----------|---------------|
| Report Status:       Initial       Report Type:       All         View Pre-bill       All       ort       Submit       Generate Deposit Slip       Pay Now         Sort       Colu       Prebill       Initial       Imitial       Imitial </th <th>elect the work</th> <th>report you wish t</th> <th>o submit a payment fo</th> <th>r, and then click the Pay</th> <th>Now button.</th> <th></th> <th></th> <th></th> | elect the work              | report you wish t                           | o submit a payment fo                    | r, and then click the Pay                    | Now button.                |        |           |               |
| View Pre-bill     All<br>Initial     oor     Submit     Generate Deposit Slip     Pay Now       Sort     Sort     Frebil     Export       Inserted<br>Date     Report<br>Type     Released     User Released     Work<br>Month     Trans Identifier     Trans#     Total Due     Total Balant                                                                                                    | Report Status:              | Initial                                     | Report Type: All                         | •                                            |                            |        |           |               |
| Sort     Colu     Prebili     Export       nserted     Report     Report     Date     User Released       Date     Type     Status     Released     User Released                                                                                                    | View Pre-bill               | All                                         | port Submit                              | Generate Deposit Slip                        | Pay Now                    |        |           |               |
| nserted Report Report Date User Released User Released Work Month Trans Identifier Type Status Released User Released Trans Identifier Total Due Total Balan                                                                                                    | Sort 🚺 Colu                 | Prebill                                     | 🖽 Records  🖨 Print                       | Export Export                                |                            |        |           |               |
|                                                                                                    | nserted Report<br>Date Type | Released<br>Report Date<br>Status Released  | User Released                            | Work<br>Month Trans Identifier               |                            | Trans# | Total Due | Total Balance |
|                                                                                                    | Date Type                   | Status Released                             | User Released                            | Month Trans Identifier                       |                            | Trans# | Total Due | Total Balar   |
|                                                                                                    | Tip: "Preb                  | ill" status mea                             | ns vou have submi                        | tted report to the Trus                      | t Fund.                    |        |           |               |
| Tip: "Prebill" status means you have submitted report to the Trust Fund.                                                                                                    |                             |                                             | ,                                        |                                              |                            |        |           |               |
| Tip: "Prebill" status means you have submitted report to the Trust Fund.                                                                                                    |                             |                                             |                                          |                                              |                            |        |           |               |

10. Highlight the report you want to pay, then, click Pay Now.

| Sort       Columns       Wiew Row       IRecords       Print       Export         Inserted<br>Date       Report<br>Type       Date<br>Released       User Released       Work<br>Month<br>12/03/2018       Trans Identifier       Trans#       Total Due       Total Bala         12/28/2018       Positive<br>Report       Prebill       12/03/2018       12/2018       10770091       \$596.00       \$                                                                                                    | After submitting your<br>Select the work report<br>Report Status: Pret<br>View Pre-bill | Dr online pay<br>Ir final work report<br>ort you wish to su<br>bill vork Repor | ment remittance:<br>by clicking Submit, select f<br>bmit a payment for, and ther<br>Report Type: All<br>t Submit Gener | Prebill in the Report Status drop don click the Pay Now button. | own menu.             |           |               |
|----------------------------------------------------------------------------------------------------|-----------------------------------------------------------------------------------------|--------------------------------------------------------------------------------|----------------------------------------------------------------------------------------------------|-----------------------------------------------------------------|-----------------------|-----------|---------------|
| Inserted Date       Report Type       Report Status       Date Released       Work Month Image: Work Month Image: Work Month | 🛃 Sort 🚺 Columns                                                                        | View Row                                                                       | Records 🛛 🖨 Print 🛛 🗗 Export                                                                                           |                                                                 |                       |           |               |
| 12/28/2018       Positive Report       Prebill       12/03/2018       12/2018       10770091       \$596.00       \$         Tip:       If multiple reports (Prebill status) are shown here, highlight the report you want to make payment for       \$                                                                                                    | Inserted Report<br>Date Type                                                            | Report Date<br>Status Released                                                 | User Released Work<br>Month                                                                                            | Trans Identifier                                                | Trans#                | Total Due | Total Balance |
| Tip: If multiple reports (Probill status) are shown here, highlight the report you want to make payment for                                                                                                    | 12/28/2018 Positive<br>Report                                                           | Prebill                                                                        | 12/03                                                                                                    | /2018 12/2018                                                   | 10770091              | \$596.00  | \$596.0       |
| before clicking Pay Now button.                                                                                                    | Tip: If multiple i<br>before clic                                                       | reports (Prebill<br>cking Pay Now                                              | status) are shown here<br>button.                                                                                      | , highlight the report you wan                                  | t to make payment for |           |               |

11. Review the details for the one-time payment. Make sure the Payment Amount and Bank Name are correct, then, click Continue.

| Make A One-Time P                       | ayment                           |
|-----------------------------------------|----------------------------------|
| Payments submitted ca<br>Access Number: | nnot be cancelled.               |
| Access Account Name:                    | CARPENTERS                       |
| Balance Due                             | \$596.00                         |
| Payment Amount:                         | 596.00                           |
| Transaction Id:                         | 10770091                         |
| Work Month:                             | 12/2018                          |
| Bank Name:                              | FREMONT BANK(Checking) XXXX01234 |
|                                         | Continue Cancel                  |
|                                         |                                  |

12. Finally, confirm your payment by clicking Submit.

| C | Confirm Payment                                                       |
|---|-----------------------------------------------------------------------|
| F | Payments submitted cannot be cancelled.                               |
| F | Please confirm the payment details that you have entered are correct. |
|   | Access Number:                                                        |
|   | Access Account Name: CARPENTERS                                       |
|   | Balance Due \$596.00                                                  |
|   | Payment Amount: \$596.00                                              |
|   | Transaction Id: 10770091                                              |
|   | Work Month: 12/2018                                                   |
|   | Bank Name: FREMONT BANK                                               |
|   | Payment Reason:<br>Reporting Period:                                  |
|   | Bank Routing Number: XXXXX7882                                        |
|   | Bank Account Number: XXXXX1234                                        |
|   | Submit Cancel                                                         |

How to Print Deposit Slip

1. After you have successfully "submitted" your report, change the Report Status filter to Prebill:

| structions for or<br>er submitting your final | nline payment remitte<br>work report by clicking Subm | ance:<br>it, select Prebill in the Report Status | drop down menu. |           |               |
|-----------------------------------------------|-------------------------------------------------------|--------------------------------------------------|-----------------|-----------|---------------|
| lect the work report yo                       | u wish to submit a payment fo                         | r, and then click the Pay Now button.            |                 |           |               |
| View Pre-bill All                             | port Submit                                           | Generate Deposit Slip                            |                 |           |               |
| Sort   🚺 Colui Prebil                         | 忠Records 🖨 Print                                      | Export                                           |                 |           |               |
| nserted Report Report<br>Date Type Status     | Date<br>Released User Released                        | Work<br>Month Trans Identifier                   | Trans#          | Total Due | Total Balance |
|                                               |                                                       |                                                  | •               |           |               |
|                                               |                                                       |                                                  |                 |           |               |
| The second second                             |                                                       |                                                  |                 |           |               |
| IIP: "Prebill" sta                            | atus means you have sub                               | mitted report to the Trust Fund.                 |                 |           |               |
|                                               |                                                       |                                                  |                 |           |               |

2. You will now see the report you just "submitted". Click Generate Deposit Slip.

| nstructions<br>fter submitting y<br>elect the work r<br>Report Status:<br>View Pre-bill<br>Sort   2 Colur | for online pay<br>your final work report<br>eport you wish to su<br>Prebil<br>Edit Work Repo<br>nns View Row E | yment remitta<br>t by clicking Submit<br>ubmit a payment for,<br>Report Type: All<br>ort Submit (<br>Records & Print | nce:<br>t, select Prebil<br>and then clic<br>Generate De | II in the Report Status drop do<br>k the Pay Now button.<br>sposit Slip | own menu.                 |              |               |
|----------------------------------------------------------------------------------------------------|----------------------------------------------------------------------------------------------------|----------------------------------------------------------------------------------------------------|----------------------------------------------------------|-------------------------------------------------------------------------|---------------------------|--------------|---------------|
| Inserted Repo<br>Date Type                                                                                | ort Report Date<br>Status Released                                                                             | User Released                                                                                                    | Work<br>Month                                            | Trans Identifier                                                        | Trans#                    | Total Due    | Total Balance |
| 12/28/2018 Posit                                                                                          | ive Prebill<br>ort                                                                                             |                                                                                                    | 12/03/2018                                               | 12/2018                                                                 | 10770068                  | \$596.00     | \$596.00      |
| ip: Deposit<br>If multip<br>Genera                                                                        | Slip will be gene<br>le reports (Prebil<br>te Deposit Slip b                                                   | erated for the hig<br>Il status) are show<br>outton.                                                                 | hlighted rep<br>wn here, hig                             | oort and Total Due.<br>hlight the report you nee                        | d a deposit slip for befo | pre clicking |               |

3. Print the Deposit Slip for Report of 401k Contributions, which will open in a new window.

| DEPOSIT SLIP for Employer Self Service REPORT OF 401k CONTRIBUTIONS |     |          |           |                                             |  |  |                                       | 401k |        |          |            |
|---------------------------------------------------------------------|-----|----------|-----------|---------------------------------------------|--|--|---------------------------------------|------|--------|----------|------------|
| By submitting this deposit slip, the below named SIGNATURE:         |     |          | ed employ | employer certifies compliance with Employer |  |  | /er Self Service Terms of Us<br>DATE: |      | ):<br> |          |            |
| 401k First Day<br>of Pay Period                                     | тс  | 401k     |           |                                             |  |  |                                       |      |        | TOTAL    | PAYMENT ID |
| 12/18                                                               | 41E | \$596.00 |           |                                             |  |  |                                       |      |        | \$596.00 | 10770068   |
|                                                                     |     |          |           |                                             |  |  |                                       |      |        |          |            |
|                                                                     |     |          |           |                                             |  |  |                                       |      |        |          |            |
|                                                                     |     |          |           |                                             |  |  |                                       |      |        |          |            |
|                                                                     |     |          |           |                                             |  |  |                                       |      |        |          |            |
|                                                                     |     |          |           |                                             |  |  |                                       |      |        |          |            |
|                                                                     |     |          |           |                                             |  |  |                                       |      |        |          |            |

NOTE: Make sure to sign and date deposit slip, prepare check payable to NO. CALIF. CARPENTERS FUNDS OFFICE and send to the Trust Fund's Lockbox:

CARPENTER TRUST FUND - 401K CONTRIBUTIONS PO BOX 882134 SAN FRANCISCO, CA 94188-2134

### IMPORTANT NOTICE NORTHERN CALIFORNIA CARPENTERS 401(k) PLAN ADMINISTRATION CHANGES

Dear Employer,

**Effective January 1, 2019**, contributions to the Northern California Carpenters 401(k) Plan must be remitted directly to the Carpenter Funds Administrative Office of Northern California, Inc. (CFAO). Payments will no longer be remitted through the Welfare and Pension Administration Service, Inc. (WPAS).

After December 31, 2018, all 401(k) remittance reports and payments must be sent to:

CARPENTER TRUST FUND - EMPLOYER PO BOX 882134 SAN FRANCISCO, CA 94188-2134

To assist with the transition, please note the following:

- If you currently report 401(k) contributions to WPAS via *WebERF*, the Carpenter Funds Administrative Office will send you the necessary information to setup a new 401(k) account in CFAO's online employer self-service (ERSS) system.
- If you have not yet enrolled for electronic processing, but are interested in reporting online, please send an email to <u>NCC401k@carpenterfunds.com</u>.

If you have any questions, please call (888) 547-2054 or email the Employer Services Department at EmployerServices@carpenterfunds.com.